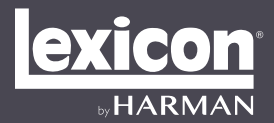

Software Installation Guide

# ALPHA STUDIO™

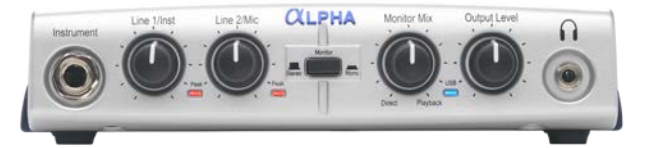

# LAMBDA STUDIOM

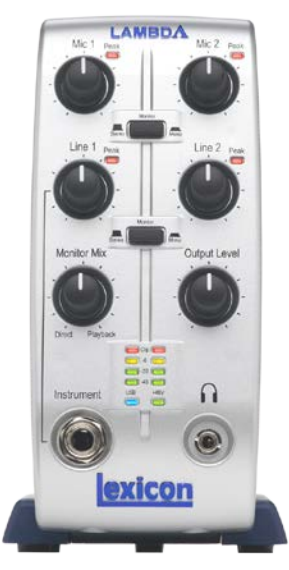

• Windows® USB Driver • Lexicon® MPX-i Reverb Plug-in • Cubase® LE Recording Software

## TABLE OF CONTENTS

| M |            | 1   |
|---|------------|-----|
|   | Windows®   | . 1 |
|   | Macintosh® | . 1 |

| WINDOWS® INSTALLATION                                 |   |
|-------------------------------------------------------|---|
| A. Downloading & Installing The Lexicon USB Driver    | 2 |
| B. Downloading, Installing, & Activating Cubase® LE   | 2 |
| C. Downloading & Installing The Lexicon MPX-i Plug-In | 2 |
| D. Configuring Windows Audio Settings                 | 3 |
| E. Using Cubase LE With The Alpha/Lambda              | 4 |

| MAC <sup>®</sup> INSTALLATION                         | 10 |
|-------------------------------------------------------|----|
| A. Connecting to the Lexicon Alpha/Lambda             |    |
| B. Downloading, Installing, & Activating Cubase® LE   |    |
| C. Downloading & Installing The Lexicon MPX-i Plug-In |    |
| D. Configuring Mac Audio Settings (Optional)          | 11 |
| E. Using Cubase LE With The Alpha/Lambda              |    |

This guide contains the information needed to install the required USB driver, Lexicon MPX-i reverb plugin, and Steinberg<sup>®</sup>'s Cubase<sup>®</sup> LE recording software for use with your Lexicon Alpha or Lambda Studio<sup>TM</sup> hardware. Please follow these instructions carefully and in the documented order to ensure smooth installation of each of the software components.

## MINIMUM COMPUTER REQUIREMENTS

### **WINDOWS®**

- Intel or AMD Dual Core
- 4 GB RAM
- 6 GB free HD space
- Windows ® 7, 8.x, 10 (32 and 64-bit)
- Display resolution of 1366 x 768 pixels
- Graphics card with DirectX 10 and WDDM 1.1 support
- Internet access required for software downloads and Cubase LE license activation

### **MACINTOSH®**

- Intel Dual Core
- 4 GB RAM
- 6 GB free HD space
- OS X Version 10.8.5 or higher
- Display resolution of 1366 x 768 pixels
- Internet access required for software downloads and Cubase LE license activation

**NOTE:** The requirements listed above are for the Lexicon Alpha/Lambda hardware only. For the latest Cubase LE computer requirements, visit https://www.steinberg.net/en/products/cubase/specs\_downloads. html. If using another recording software program, consult the software manufaturer's website for computer requirement details for that software.

## WINDOWS® INSTALLATION

## A. DOWNLOADING & INSTALLING THE LEXICON USB DRIVER

The Windows USB driver must be installed to use your Lexicon audio interface with your Windows computer.

To install the Windows USB driver:

- 1. Connect the Alpha/Lambda to your computer's USB port.
- 2. Download the Windows USB driver for your Lexicon audio interface from http://lexiconpro.com/en-US/ software.
- 3. Once the download is complete, close any running software programs.
- Launch the Lexicon Driver Installer and follow the on-screen instructions. Once installation is complete, restart the computer if prompted by Windows and wait for the computer to reboot.
- 5. The **USB** LED should now light solid blue on the Alpha/Lambda, indicating a USB connection has been established with the computer.

## B. DOWNLOADING, INSTALLING, & ACTIVATING CUBASE® LE

- Go to https://www.steinberg.net/en/mysteinberg/my\_products.html and create or log into your MySteinberg account.
- Go to the Enter Download Access Code area and enter the Cubase LE download code provided with the Alpha/Lambda to register and download Cubase LE. You will receive an activation code after registering that will be used to activate Cubase LE on your computer. Copy the activation code.
- **3.** Once the download is complete, unzip the file to your hard drive then close any running software programs.
- **4.** Go into the downloaded folder and launch the **Start Center** application. Follow the on-screen instructions to install Cubase LE. Once complete, restart the computer if prompted.
- 5. With the Lexicon audio interface still connected to the computer, launch Cubase LE. A prompt will appear asking you to activate the software. Click the Activation button then paste the activation code copied from step 2 to activate the software.

## C. DOWNLOADING & INSTALLING THE LEXICON MPX-I PLUG-IN

- 1. To download the Lexicon MPX-i reverb plug-in, follow the instructions provided on the license card included with the Alpha/Lambda.
- 2. Once the download is complete, close any running software programs.
- **3.** Launch the Lexicon MPX-i reverb installer and follow the on-screen instructions. When prompted, enter the license code provided with the Alpha/Lambda.
- 4. Once complete, restart the computer if prompted and wait for the computer to reboot.
- 5. The Lexicon MPX-i reverb plug-in is now installed and available for use.

<u>exicon</u>

## D. CONFIGURING WINDOWS AUDIO SETTINGS

When the Lexicon USB audio driver was installed, Windows may have automatically configured it as your default audio outputs. This can potentially cause a problem where audio cannot be heard when played back from your recording software; it can also cause Window's system alerts to play loudly out of your speakers and headphones. To remedy these issues, configure your computer to playback sound using the internal sound card by default.

To view/edit Window's default audio output setting:

1. Go to Window's Start Menu and select Control Panel.

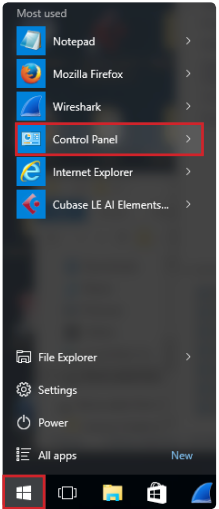

2. Set the view to Category if it isn't already then click on Hardware and Sound.

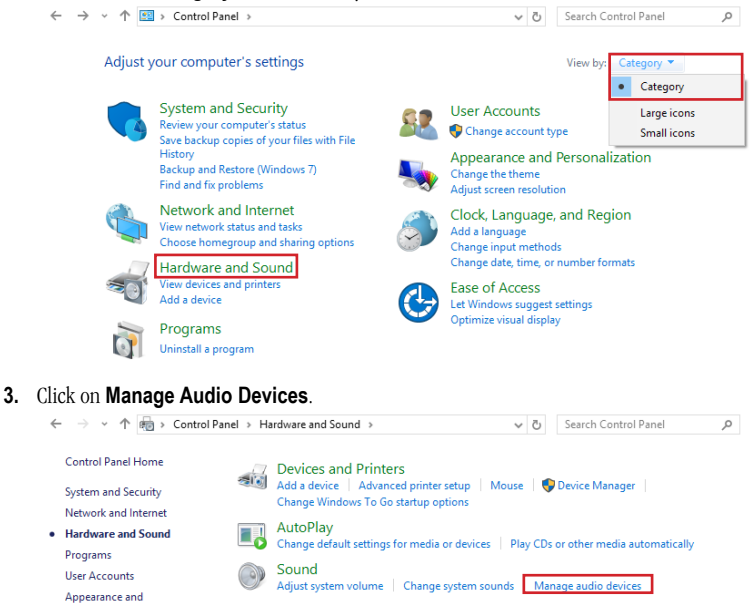

4. Under the **Playback** tab, right click on your computer's sound card and select **Set as Default Device**. Click **OK** to close the window.

| Sound        |                                                   | ×                                   |
|--------------|---------------------------------------------------|-------------------------------------|
| Playback Re  | cording Sounds Communication                      | ıs                                  |
| Select a pla | yback device below to modify its                  | settings:                           |
|              | Speakers<br>9- USB Audio Device<br>Default Device |                                     |
|              | Speakers<br>Realtek High Definition Au            | Configure Speakers                  |
|              | Ready                                             | Test                                |
|              |                                                   | Disable                             |
|              |                                                   | Set as Default Device               |
|              |                                                   | Set as Default Communication Device |
|              | ~                                                 | Show Disabled Devices               |
|              |                                                   | Show Disconnected Devices           |
|              |                                                   | Properties                          |
| Configur     | e Set D                                           | efault 🔻 Properties                 |
|              | OK                                                | Cancel Apply                        |

## E. USING CUBASE LE WITH THE ALPHA/LAMBDA

- **1.** Launch the **Cubase LE** application.
- 2. When the default window appears, click the Cancel button to close the window.

|                   | nub                  |         |      |              | projects |
|-------------------|----------------------|---------|------|--------------|----------|
| Recent            | )) 🗐 ((<br>Recording | Scoring | ++++ | Mastering    | More     |
| Empty             |                      |         |      |              |          |
|                   |                      |         |      |              |          |
|                   |                      |         |      |              |          |
|                   |                      |         |      |              |          |
|                   |                      |         |      |              |          |
|                   |                      |         |      |              |          |
| Use default loca  | ition: 🕞 C:\         |         |      |              |          |
| O Prompt for proj | ect location         |         |      |              |          |
| Open Other        |                      |         |      | Create Empty | Cancel   |

3. Select Devices>Device Setup.

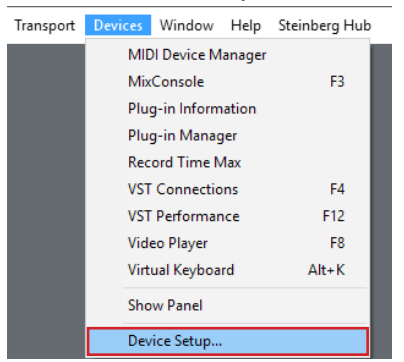

 Under Devices, select VST Audio System then select your Lexicon audio interface from the ASIO Driver drop down list (Alpha ASIO or Lambda ASIO). When the confirmation prompt appears, click the Switch button.

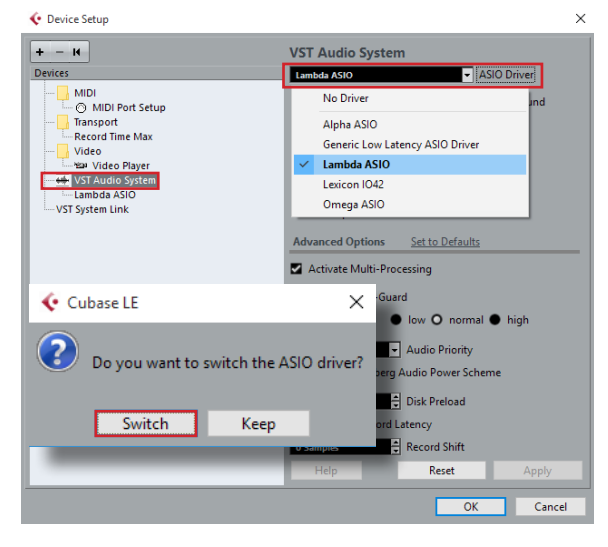

5. The Lexicon audio interface's inputs and outputs must be active in Cubase LE in order to be available for assignment within the software. Typically, the inputs and outputs will automatically be made active for you. The exception is when Cubase LE has been launched without the Lexicon audio interface connected to the computer.

To confirm the inputs and outputs are active, click on the Lexicon audio driver under **Devices** and verify all inputs and outputs are in the 'Active' state (displayed on the right-hand side of the Device Setup window). If they are active, go to step 13. If they are 'Inactive' (as shown below), proceed to the next step to activate the inputs and outputs. Click the **OK** button to close the Device Setup window.

| 📀 Device Setup                                                                                                    |       |                                                                                       |                                       |                      | ×        |
|----------------------------------------------------------------------------------------------------|-------|---------------------------------------------------------------------------------------|---------------------------------------|----------------------|----------|
| + - K<br>Devices<br>MIDI<br>Comparison<br>Transport<br>- Record Time Max<br>Video<br>- Video<br>- Video<br>- Video<br>- Video<br>- Video<br>- Video<br>- Video<br>- Video<br>- Video<br>- Note - Video<br>- Note - Note - Video<br>- Note - Note - Video<br>- Note - Video<br>- Note - Video<br>- Note - Video<br>- Note - Note - Video<br>- Note - Video<br>- Note - Note - Video<br>- Note - Video<br>- Note - Video<br>- Note - Video<br>- Note - Video<br>- Note - Video<br>- Note - Video<br>- Note - Video<br>- Note - Video<br>- Note - Video<br>- Note - Video<br>- Note - Video<br>- Note - Video<br>- Note - V | Lami  | Control Panel<br>Control Panel<br>Clock Source<br>ternally Clocked<br>rect Monitoring | Input Latency: 3<br>Output Latency: 3 | 6.077 ms<br>6.077 ms |          |
| VST Audio System                                                                                                    | Ports | Reset                                                                                 | Show Ar                               | Vicible              | State    |
| VST System Link                                                                                                    | In    | In 1                                                                                  | In 1                                  | XISIDIC              |          |
| - vor system enk                                                                                                    | In    | In 2                                                                                  | In 2                                  | ×                    | Inactive |
|                                                                                                    | Out   | Out L                                                                                 | Out L                                 | ×                    | Inactive |
|                                                                                                    | Out   | Out R                                                                                 | Out R                                 | ×                    | Inactive |
|                                                                                                    |       |                                                                                       |                                       |                      | ~        |
|                                                                                                    | H     | lelp                                                                                  | Reset                                 | _                    | Apply    |
|                                                                                                    |       |                                                                                       |                                       | ОК                   | Cancel   |

#### 6. Go to Devices>VST Connections.

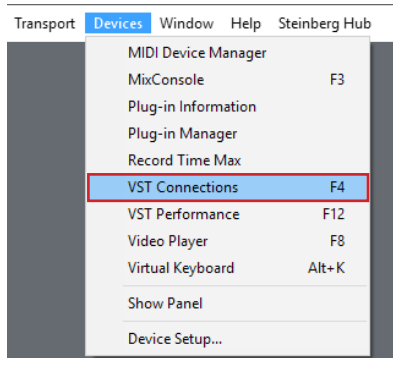

exicon

7. With the Inputs tab selected, select the 2 x Mono option from the Presets drop down list.

| <b>(</b>                                                                                                    |                     |                         | VST Connections - Inputs | - | × |
|----------------------------------------------------------------------------------------------------|---------------------|-------------------------|--------------------------|---|---|
| Current Current Curren | Add Bus<br>Speakers | Presets<br>Audio Device | VST Connections - Inputs |   | × |
|                                                                                                    |                     |                         |                          |   | ~ |

**8.** The inputs are now active.

| ¢           |          | 1            | /ST Connections - Input | 5 | -    |   | ×    |
|-------------|----------|--------------|-------------------------|---|------|---|------|
| Inputs Outp | outs     |              |                         |   |      |   |      |
| ⊞ All       | Add Bus  | Presets -    | <b>• •</b>              |   |      |   |      |
| Bus Name    | Speakers | Audio Device | Device Port             |   |      |   |      |
| 🖻 📫 Mono 1  | Mono     | Lambda ASIO  |                         |   |      |   | ^    |
|             |          |              | In 1                    |   |      |   |      |
| Mono 2      | Mono     | Lambda ASIO  |                         |   |      |   |      |
| o Mono      |          |              | In 2                    |   |      |   | _    |
|             |          |              |                         |   |      |   | - 11 |
|             |          |              |                         |   |      |   | - 11 |
|             |          |              |                         |   |      |   | - 11 |
|             |          |              |                         |   |      |   | - 11 |
|             |          |              |                         |   |      |   | - 11 |
|             |          |              |                         |   |      |   | - 11 |
|             |          |              |                         |   |      |   | - 11 |
|             |          |              |                         |   |      |   | - 11 |
|             |          |              |                         |   |      |   | - 11 |
|             |          |              |                         |   |      |   | - 11 |
|             |          |              |                         |   |      |   | - 11 |
|             |          |              |                         |   |      |   |      |
|             |          |              |                         |   | <br> | _ | ~    |
| <           |          |              |                         |   |      |   | >    |

9. Click the **Outputs** tab then select the **1 x Stereo** option from the **Presets** drop down list.

| <b>(</b>                   | VST Connections - Outputs  | - | $\times$ |
|----------------------------|----------------------------|---|----------|
| Inputs Outputs             |                            |   |          |
| All Add Bus                | esets                      |   |          |
| Bus Name Speakers Audio De | ise 1 x Stereo<br>2 x Mono |   | ~        |
|                            |                            |   | ~        |

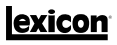

10. The outputs are now active. Close the window.

| 6           |          |              | VST Connections - Inputs | - | <br>ı × |
|-------------|----------|--------------|--------------------------|---|---------|
| Inputs Outp | uts      |              |                          |   |         |
| ⊞ ⊟ All     | Add Bus  | Presets -    |                          |   |         |
| Bus Name    | Speakers | Audio Device | Device Port              |   |         |
| 🖻 📫 Mono 1  | Mono     | Lambda ASIO  |                          |   |         |
|             |          |              | In 1                     |   |         |
| Mono 2      | Mono     | Lambda ASIO  |                          |   |         |
| ····-o Mono |          |              | In 2                     |   |         |
|             |          |              |                          |   |         |
|             |          |              |                          |   |         |
|             |          |              |                          |   |         |
|             |          |              |                          |   |         |
|             |          |              |                          |   |         |
|             |          |              |                          |   |         |
|             |          |              |                          |   |         |
|             |          |              |                          |   |         |
|             |          |              |                          |   |         |
|             |          |              |                          |   |         |
|             |          |              |                          |   |         |
|             |          |              |                          |   |         |
|             |          |              |                          |   |         |
|             |          |              |                          |   |         |

#### 11. Go back to Devices>Device Setup.

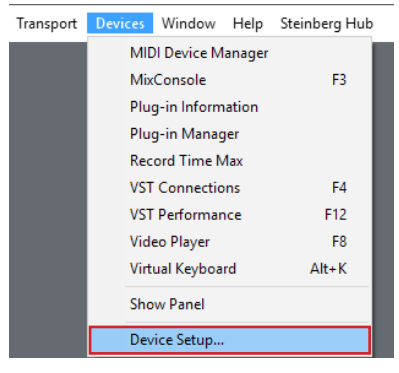

| 📀 Device Setup  |                                          |                                                                                             |                                           |                  |        | $\times$ |
|-----------------|------------------------------------------|---------------------------------------------------------------------------------------------|-------------------------------------------|------------------|--------|----------|
|                 | Lami<br>C<br>Interr<br>Ex<br>Di<br>Ports | da ASIO<br>Control Panel<br>et Clock Source<br>ternally Clocked<br>feet Monitoring<br>Reset | Input Latency: 36.<br>Output Latency: 36. | 077 ms<br>077 ms |        |          |
| Lambda ASIO     | 1/0                                      | Port System Name                                                                            | Show As                                   | Visible          | State  |          |
| VST System Link | In                                       | In 1                                                                                        | In 1                                      | ×                | Active | ~        |
| · ·             | In                                       | In 2                                                                                        | In 2                                      | ×                | Active |          |
|                 | Out                                      | Out L                                                                                       | Out L                                     | ×                | Active |          |
|                 | Out                                      | Out R                                                                                       | Out R                                     | ×                | Active |          |
|                 | F                                        | ielp                                                                                        | Reset                                     |                  | Apply  | <        |
|                 |                                          |                                                                                             |                                           | К                | Cance  | el       |

**13.** You are now ready to begin recording using your Lexicon audio interface and Cubase LE. For information on recording with Cubase LE and using the audio interface, please refer to the owner's manual for your Lexicon audio interface.

Alpha Owner's Manual http://lexiconpro.com/en-US/products/alpha#documentation

#### Lambda Owner's Manual

lexicon

http://lexiconpro.com/en-US/products/lambda#documentation

For more information on using Cubase LE, refer to the documentation available in the Cubase LE Help menu.

| Help | Steinberg Hub                                         |   | Cubase LE                                                                          | _   |
|------|-------------------------------------------------------|---|------------------------------------------------------------------------------------|-----|
| [    | Documentation                                         | > | Quick Start Guide                                                                  | - 1 |
|      | Credits and Copyrights<br>About Cubase LE Al Elements | > | Operation Manual<br>Remote Control Devices<br>Plug-in Reference<br>HALion Sonic SE |     |
|      |                                                       |   | Groove Agent SE                                                                    |     |

## MAC<sup>®</sup> INSTALLATION

### A. CONNECTING TO THE LEXICON ALPHA/LAMBDA

The Alpha and Lambda are designed to interface directly with a Mac computer via USB using OS X's CoreAudio driver. This means no separate driver installation is needed as long as your Mac OS software is 10.4 or higher. Note that although the Alpha/Lambda are compatible with OS X 10.4, your recording software, including Cubase LE, may require a higher version of OS X for proper operation.

To connect the Lexicon Alpha/Lambda to your Mac computer:

- 1. Connect the Alpha/Lambda to the computer's USB port.
- 2. The USB LED should now light solid blue on the Alpha/Lambda, indicating a USB connection has been established with the computer.

## B. DOWNLOADING, INSTALLING, & ACTIVATING CUBASE® LE

- Go to https://www.steinberg.net/en/mysteinberg/my\_products.html and create or log into your MySteinberg account.
- Go to the Enter Download Access Code area and enter the Cubase LE download code provided with the Alpha/Lambda to register and download Cubase LE. You will receive an activation code after registering that will be used to activate Cubase LE on your computer. Copy the activation code.
- 3. Once the download is complete, close any running software programs.
- **4.** Go into the downloaded folder and launch the **Start Center** application. Follow the on-screen instructions to install Cubase LE. Once complete, restart the computer if prompted.
- 5. With the Lexicon audio interface still connected to the computer, launch Cubase LE. A prompt will appear asking you to activate the software. Click the Activation button then paste the activation code copied from step 2 to activate the software.

## C. DOWNLOADING & INSTALLING THE LEXICON MPX-I PLUG-IN

- To download the Lexicon MPX-i reverb plug-in, follow the instructions provided on the license card included with the Alpha/Lambda.
- 2. Once the download is complete, close any running software programs.
- **3.** Launch the Lexicon MPX-i reverb installer and follow the on-screen instructions. When prompted, enter the license code provided with the Alpha/Lambda.
- 4. Once complete, restart the computer if prompted and wait for the computer to reboot.
- 5. The Lexicon MPX-i reverb plug-in is now installed and available for use.

## D. CONFIGURING MAC AUDIO SETTINGS (OPTIONAL)

When using the Alpha/Lambda with Cubase LE, it's recommended that you set the audio interface as the default audio device under MAC OS **Utility<Audio MIDI Setup**.

To edit OS X's default audio output setting:

- 1. Go to the main Mac OS Applications folder and open the Utilities folder.
- 2. Launch the Audio MIDI Setup utility application.
- **3.** In the Audio Devices window, right-click on **Lexicon Alpha** (or **Lambda**) **In/Out** and select to use the Lexicon interface for 'sound input' and 'sound output'.

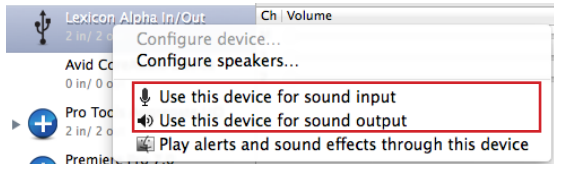

## E. USING CUBASE LE WITH THE ALPHA/LAMBDA

- 1. Launch the **Cubase LE** application.
- 2. When the default window appears, click the Cancel button to close the window.

| nberg            | hub                   |               |                         |                 | projects    |
|------------------|-----------------------|---------------|-------------------------|-----------------|-------------|
| Recent           | ))<br>((<br>Recording | Scoring       | ++++++       Production | Mastering       | C?,<br>More |
| Empty            |                       |               |                         |                 |             |
|                  |                       |               |                         |                 |             |
|                  |                       |               |                         |                 |             |
|                  |                       |               |                         |                 |             |
|                  |                       |               |                         |                 |             |
| Use default loca | ation: C /Use         | ers/hspadmiem | entsProjects            | Project folder: | Untitled    |
| Open Other       | ectiocation           |               | Cance                   |                 | reate       |

3. Select Devices>Device Setup.

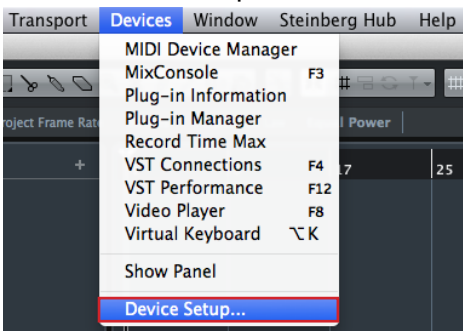

4. Under Devices, select VST Audio System then select your Lexicon audio interface from the ASIO Driver drop down list (Lexicon Alpha In/Out or Lexicon Lambda In/Out). When the confirmation prompt appears, click the Switch button.

| 0 0 <b>0</b>                                                                         | evice Setup                                                                                                    |
|--------------------------------------------------------------------------------------|----------------------------------------------------------------------------------------------------|
| + - 14                                                                               | VST Audio System                                                                                                    |
| Devices                                                                              | Lexicon Alpha In/Out   ASIO Driver                                                                                                    |
| MIDI<br>MIDI Port Setup<br>Transport<br>Record Time Max<br>Video<br>War Video Player | Release Driver when Application is in Background<br>Input Latency: 3.968 ms<br>Output Latency: 3.469 ms<br>ASIO-Guard Latency: 2.3.20 ms |
| Lexicon Alpha In/Out                                                                 | HW Sample Rate: 44.100 kHz                                                                                                    |
| VST System Link                                                                      | HW Pull Up/Down: Off                                                                                                    |
|                                                                                      | Advanced Options Set to Defaults                                                                                                    |
|                                                                                      | Activate Multi-Processing                                                                                                    |
|                                                                                      | Activate ASIO-Guard                                                                                                    |
|                                                                                      | Iow O normal I high                                                                                                    |
| Do you want to switch the                                                            | ASIO driver?                                                                                                    |
|                                                                                      | Disk Preload                                                                                                    |
|                                                                                      | rd Latency                                                                                                    |
| Кеер                                                                                 | Switch                                                                                                    |
|                                                                                      | Help Reset Apply                                                                                                    |
|                                                                                      | Cancel OK                                                                                                    |

5. The Lexicon audio interface's inputs and outputs must be active in Cubase LE in order to be available for assignment within the software. Typically, the inputs and outputs will automatically be made active for you. The exception is when Cubase LE has been launched without the Lexicon audio interface connected to the computer.

To confirm the inputs and outputs are active, click on the Lexicon audio driver under **Devices** and verify all inputs and outputs are in the 'Active' state (displayed on the right-hand side of the Device Setup window). If they are active, go to step 13. If they are 'Inactive' (as shown below), proceed to the next step to activate the inputs and outputs. Click the **OK** button to close the Device Setup window.

| 0 0 0                |       | Device Setup     |                 |          |            |
|----------------------|-------|------------------|-----------------|----------|------------|
| + - 14               | Lexi  | con Alpha In/Out |                 |          |            |
| Devices              |       | Control Panel    | Input Latency:  | 3.968 ms |            |
| MIDI                 |       |                  | Output Latency: | 3.469 ms |            |
| MIDI Port Setup      | Inter | Clock Source     |                 |          |            |
| Transport Transport  |       |                  |                 |          |            |
| Record Time Max      | Ex Ex | ternally Clocked |                 |          |            |
| 🚞 Video              | Di    | rect Monitoring  |                 |          |            |
| Video Player         | Porte | Peret            |                 |          |            |
| 🗰 VST Audio System   | Ports | <u>Reset</u>     |                 |          |            |
| Lexicon Alpha In/Out | 1/0   | Port System Name | Show As         | Visible  | State      |
| VST System Link      | In    | Front Left       | Front Left      |          | Inactive _ |
|                      | Out   | Front Left       | Front Left      | ×        | Inactive   |
|                      | Out   | Front Right      | Front Right     | ×        | Inactive   |
|                      |       |                  |                 |          | V          |
|                      |       | Help             | Rese            | et 🗌     | Apply      |
|                      |       |                  |                 | Cancel   | ОК         |

6. Go to Devices>VST Connections.

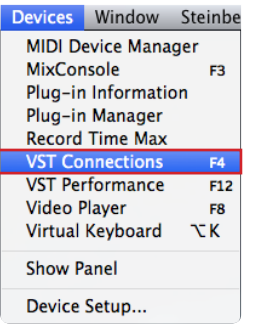

7. With the Inputs selected, select the 2 x Mono option from the Presets drop down list.

| ( | 00       |                     |                         | VST Connections – Inputs |   |
|---|----------|---------------------|-------------------------|--------------------------|---|
| ſ |          |                     |                         | Inputs Outputs           |   |
|   | Bus Name | Add Bus<br>Speakers | Presets<br>Audio Device | 1 x Stereo<br>2 x Mono   |   |
|   |          |                     |                         |                          |   |
|   |          |                     |                         |                          |   |
|   |          |                     |                         |                          | ~ |

**8.** The inputs are now active.

| 0 | 00         |          |                      | VST Connections - In | nputs                                 |
|---|------------|----------|----------------------|----------------------|---------------------------------------|
|   | E E All    | Add Bus  | Presets –            | Inputs Outpu         | IS                                    |
|   | Bus Name   | Speakers | Audio Device         | Device Port          |                                       |
|   | 🗸 🌓 Mono 1 | Mono     | Lexicon Alpha In/Out |                      | ^                                     |
|   | -o Mono    |          |                      | Front Left           |                                       |
|   | V Mono 2   | Mono     | Lexicon Alpha In/Out |                      |                                       |
|   | -o Mono    |          |                      | Front Right          |                                       |
|   | ۷          |          |                      |                      |                                       |
|   | <          |          |                      |                      | · · · · · · · · · · · · · · · · · · · |

9. Click the Outputs button then select the 1 x Stereo option from the Presets drop down list.
 ● ○ ○
 VST Connections - Outputs

|               |                                               | Inputs Outputs |   |
|---------------|-----------------------------------------------|----------------|---|
| BE All Add Br | us Presets 1 x Ste<br>ers Audio Device 2 x Mo | reo Click      | * |
| <             |                                               |                |   |

**10.** The outputs are now active. Close the window.

| ( | 00         |          |                      | VST Connections - O | utputs |   |   |
|---|------------|----------|----------------------|---------------------|--------|---|---|
|   |            | Add Bus  | Presets –            | Inputs Outpu        | its    |   |   |
|   | Bus Name   | Speakers | Audio Device         | Device Port         | Click  |   | ] |
|   | 🗸 🌓 Stereo | Stereo   | Lexicon Alpha In/Out |                     |        | ^ | ł |
|   | -0 Left    |          |                      | Front Left          |        |   | ł |
|   | -0 Right   |          |                      | Front Right         |        |   | ł |
|   |            |          |                      |                     |        |   |   |

### **11.** Go back to **Devices>Device Setup**.

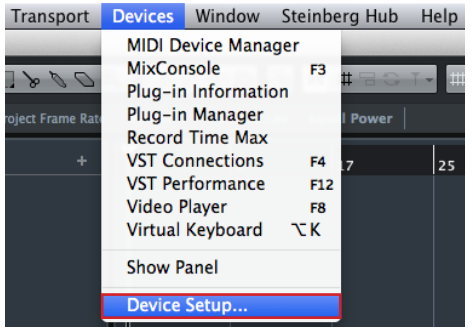

**12.** Click on the Lexicon audio driver under **Devices** and verify all inputs and outputs now say 'Active' in the right-hand side of the Device Setup window. Click the **OK** button to close the Device Setup window.

|                      |       | Device Setup     |                 |          |        |
|----------------------|-------|------------------|-----------------|----------|--------|
| + - 14               | Lexi  | con Alpha In/Out |                 |          |        |
| Devices              |       | Control Panel    | Input Latency:  | 3.968 ms |        |
| MIDI                 |       |                  | Output Latency: | 3.469 ms |        |
| MIDI Port Setup      | Inter | Clock Source     |                 |          |        |
| Transport Transport  |       |                  |                 |          |        |
| Record Time Max      | Ex    | ternally Clocked |                 |          |        |
| Video Plaver         | Di    | rect Monitoring  |                 |          |        |
| WST Audio System     | Ports | Reset            |                 |          |        |
| Lexicon Alpha In/Out | I/O   | Port System Name | Show As         | Visible  | State  |
| VST System Link      | In    | Front Left       | Front Left      | ×        | Active |
|                      | In    | Front Right      | Front Right     |          | Active |
|                      | Out   | Front Left       | Front Left      |          | Active |
|                      |       |                  |                 |          |        |
|                      |       | lelp             | Rese            | t 🗌      | Apply  |
|                      |       |                  |                 | Cancel   | ОК     |

**13.** You are now ready to begin recording using your Lexicon audio interface and Cubase LE. For information on recording with Cubase LE and using the audio interface, please refer to the owner's manual for your Lexicon audio interface.

Alpha Owner's Manual http://lexiconpro.com/en-US/products/alpha#documentation

#### Lambda Owner's Manual

http://lexiconpro.com/en-US/products/lambda#documentation

For more information on using Cubase LE, refer to the documentation available in the Cubase LE Help menu.

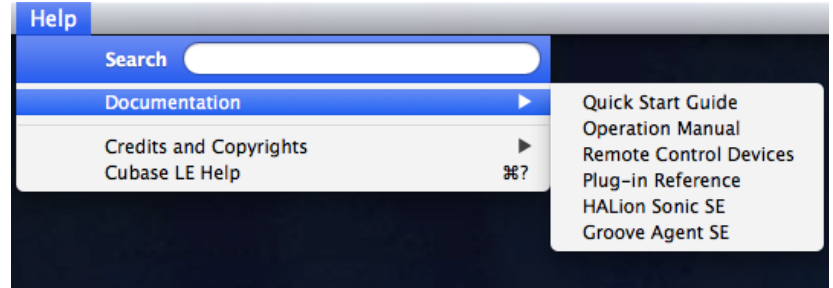

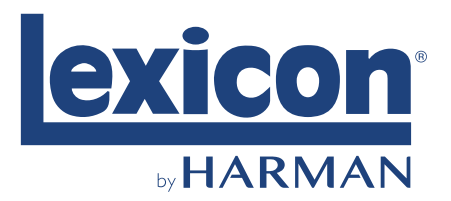

| PHONE:   | (801) 566-8800               |
|----------|------------------------------|
| WEB:     | lexiconpro.com               |
| SUPPORT: | lexiconpro.com/en-US/support |

Alpha/Lambda Studio Software Installation Guide PN: 5074674-A

© 2016 Harman.

All rights reserved.

Lexicon is a registered trademark of Harman.

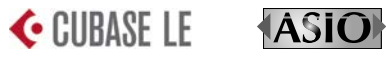

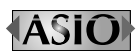

Cubase and ASIO are trademarks of Steinberg Media Technologies GmBH. Lexicon uses the Nullsoft Scriptable Install System (NSIS) - Copyright ©1999-2007 Nullsoft, Inc.